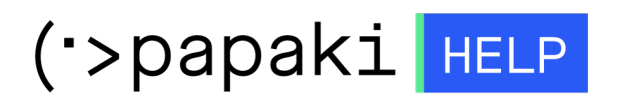

**Γνωσιακή βάση > Papaki Panel >** Πώς ενεργοποιώ ή απενεργοποιώ το 2nd level authentication στον λογαριασμό μου;

## Πώς ενεργοποιώ ή απενεργοποιώ το 2nd level authentication στον λογαριασμό μου;

- 2023-01-03 - Papaki Panel

Μπορείτε να αυξήσετε την ασφάλεια του λογαριασμού σας στο Papaki, ενεργοποιώντας το 2ο επίπεδο ασφάλειας, ακολουθώντας τα παρακάτω βήματα:

1. <u>Συνδεθείτε</u> στο λογαριασμό σας στο Papaki.

GR EN

## Είσοδος Μέλους

Εάν είστε ήδη μέλος στο Papaki, συμπληρώστε το Όνομα Χρήστη και τον Κωδικό.

Email/Username

Κωδικός

Είσοδος

<u>Υπενθύμιση Κωδικού</u>

2. Επιλέξτε Ο Λογαριασμός μου και κάνετε click στο Διαχείριση Προφίλ.

| (•>papaki                      |                                         |                                                                                                    |                                |                                                                 |            |
|--------------------------------|-----------------------------------------|----------------------------------------------------------------------------------------------------|--------------------------------|-----------------------------------------------------------------|------------|
|                                |                                         |                                                                                                    | 🐣 Ο Λογαριασμός μου            | 🎤 Χρήσιμα εργαλεία                                              | D Support  |
| Βρίσκεστε Εδώ: Κεντρική Σελίδο | α Διαχείριση                            | ¢                                                                                                    | Διαχείριση Προφίλ              |                                                                 | (v2.1.3.1) |
| ΤΑ ΠΡΟΪ́ΟΝΤΑ ΜΟΥ               | AND AND AND AND AND AND AND AND AND AND | Γεία σου (Αποσίνδεο<br>Όνομα χρήστη:<br>Κωδικού Ποδοίδασης)<br>Credits: (δες τα διαθέσμα) (Πρόσθες<br>Ενημέρωση μέσω SMS: Ενεργό (Αλλαγ<br>Κωδ. Ηλεκτρ. Πληρωμών: 000000000 | Ιστορικό Παραγγελιών<br>εσι    | ιαστείς βοήθεια, μη<br>πικοινωνήσεις μαζί<br>στο tab "Support". |            |
| Domains                        |                                         |                                                                                                    | Διαχείριση Credits             |                                                                 |            |
| المدفتم Hosting 🃚              |                                         |                                                                                                    | 000<br>Ειδοποιήσεις / Μηνύματα |                                                                 |            |
| [A] SSI Πιστοποιοτικά          |                                         | πηρεσίες μου με μια ματιά                                                                                                    | Refer a Friend                 |                                                                 |            |

## 3. Επιλέγετε **Ασφάλεια** και κάνετε click στο **Ενεργοποίηση**.

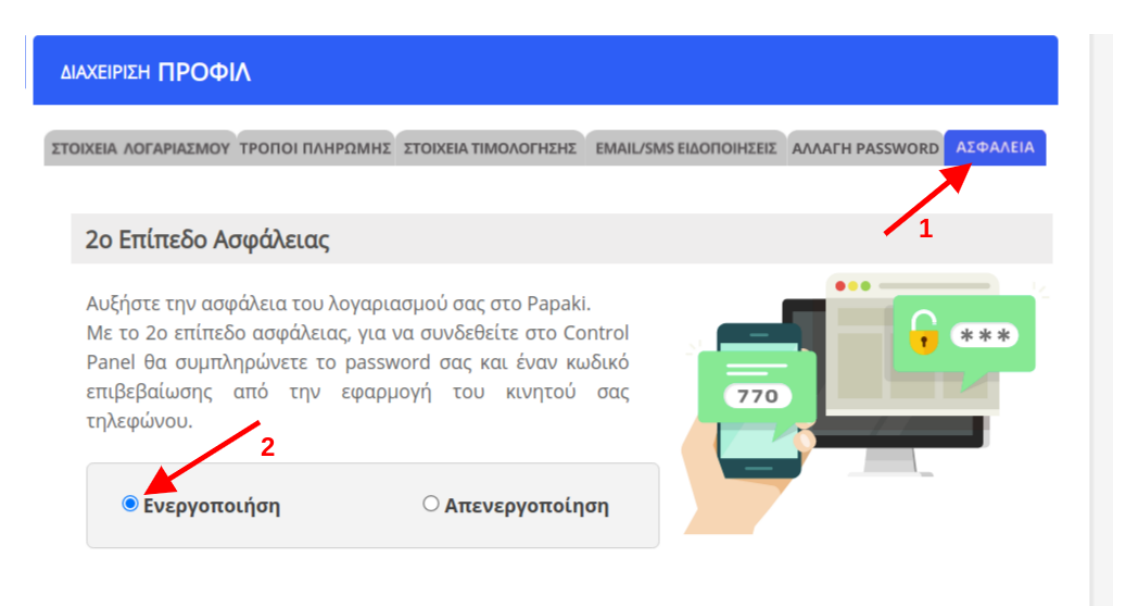

Για να ολοκληρωθεί η διαδικασία ενεργοποίησης του 2ου Επιπέδου Ασφάλειας ακολουθήστε τα παρακάτω βήματα:

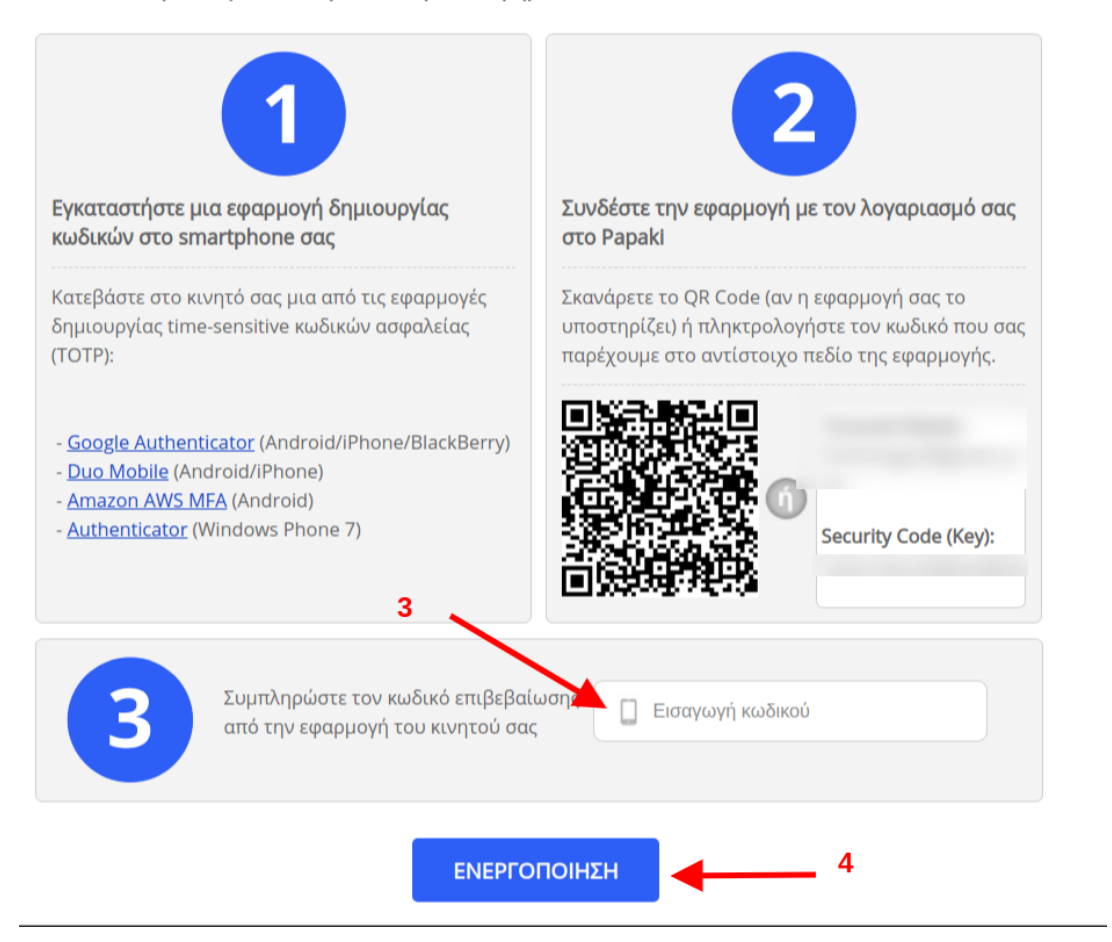

4. Εγκαταστήστε μία από τις διαθέσιμες εφαρμογές δημιουργίας κωδικών στο κινητό σας και συνδέστε την με τον λογαριασμό σας στο Papaki. Συμπληρώστε τον κωδικό επιβεβαίωσης από την εφαρμογή του κινητού σας στο πεδίο Εισαγωγή κωδικού και κάντε click επάνω στο Ενεργοποίηση.

## Πως μπορώ να απενεργοποιήσω το 2nd level authentication?

Μπορείτε πολύ απλά, να επιλέξετε το **Απενεργοποίηση** στο πεδίο **Ασφάλεια** στη **Διαχείριση Προφίλ** σας.

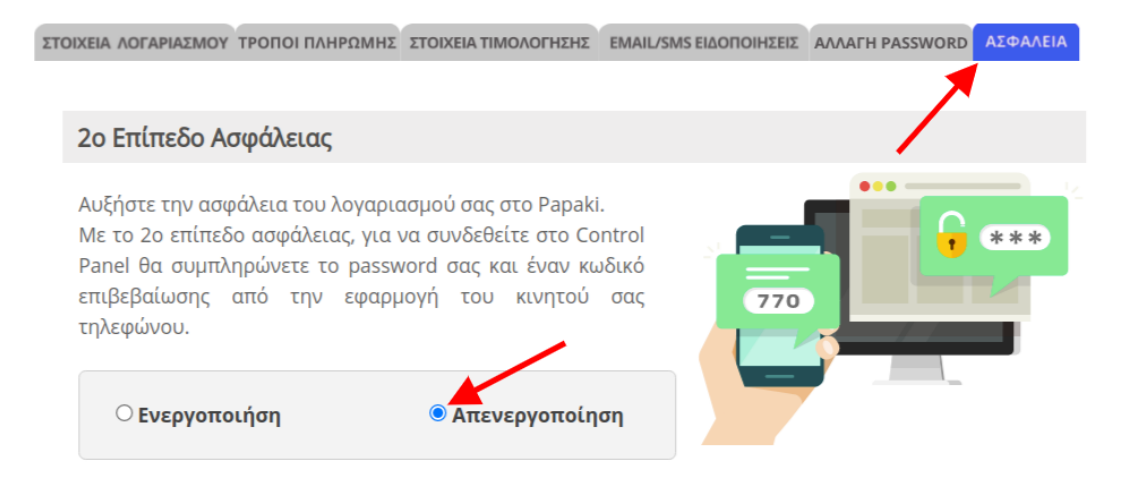